●NU-Webへの入力要領(R4.4)https://nucas.nagasaki-u.ac.jp/cas/login?service=https://nuweb.nagasaki-u.ac.jp/campusweb/

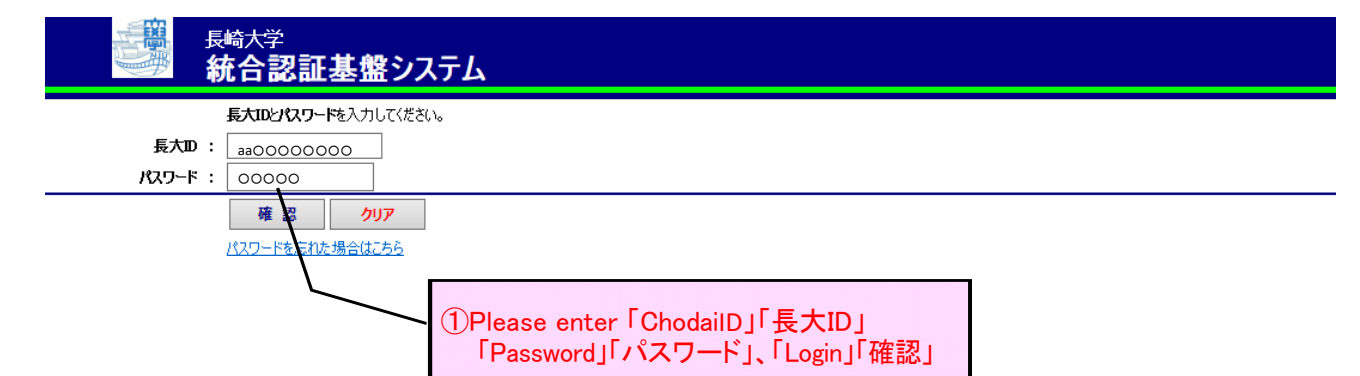

| U-Web 学務情報シ                                                                                                    | マステム 教員                                          | 氏名 スマホ版 English      |                     | び<br>設定 ログアウト |                    |                    |                                 |  |
|----------------------------------------------------------------------------------------------------|--------------------------------------------------|----------------------|---------------------|---------------|--------------------|--------------------|---------------------------------|--|
| Image: None         Image: None         Image: None | 成績<br>成績<br>作補・253*<br>ル<br>ショッパス・安勝<br>より近い集計編集 | アンケート 掲示             | 緊急連絡 その             | 之 就職 · 進路     |                    |                    |                                 |  |
| アンケート回答・集計結果照会                                                                                                    |                                                  |                      |                     |               |                    |                    |                                 |  |
| り 新着情報                                                                                                    | Q アンケート回答・集計結果照会/回                               | 答対象一覧 (2) (2)        | lick                |               |                    |                    |                                 |  |
| 5なた宛の新着情報はありません。                                                                                                    | 2017年度 🗸                                         |                      |                     |               |                    |                    |                                 |  |
| 🕕 お知らせ                                                                                                    | 【受講ふり返り】 一般アン・                                   | ケートへ                 |                     |               | 凡例:                | <del>末</del> → 未記入 | , 済 → 記入済                       |  |
| 登録されていません                                                                                                    |                                                  |                      |                     | 中間状態期末状態      |                    | 状態                 |                                 |  |
| <ul> <li>MYスケジュール</li> <li>2017年6月</li> </ul>                                                                                                    | タイトル                                             | 中間実施期間               | 期末実施期間              | 状態            | コ<br>回答率<br>ン<br>ト | 状態                 | ロ<br>回答率<br>ン<br>ト              |  |
| Sun Mon Tue Wed Thu Fri Sat                                                                                                    | 授業アンケートのはじめの項目<br>(■■科目/▲▲教員/他)                  |                      | 2017/5/1 - 2017/7/1 | 6             |                    | 実施中                | 0.0% 未                          |  |
| 4         5         6         7         8         9         10           11         12         13         14         15         16         17                                                                                                    | 授業アンケート HOO 前期<br>(■■科目/▲▲教員/他)                  |                      | 2017/4/6 - 2017/4/1 | 9             |                    | 集計結果               | 100.0% 未                        |  |
| 18         19         20         21         22         23         24           25         26         27         28         29         30                                                                                                    | 授業アンケート HOO前期<br>(■■科目/▲▲教員/他)                   | 2017/4/1 - 2017/4/19 | 2017/7/6 - 2017/8/1 | 0 <b>集計結果</b> | 0.0% 済             | -                  | 0.0% 未                          |  |
| 2017/06/13(Tue)                                                                                                    | 【一般アンケート】 受講ふり                                   | 返りへ                  |                     | 凡例:未          | €→ 未回答, 🖗          |                    | , <del>a</del> → ( <b>3</b> )≊C |  |
| 校時:フィジカルアセスメント@<br>保]102講義室,「保]第1看護学実                                                                                                    | タイトル                                             |                      |                     | 実施            | 実施期間               |                    | 状態                              |  |
| ré la la la la la la la la la la la la la                                                                                                    |                                                  | 回答対象                 | アンケートはありません         |               |                    |                    |                                 |  |
|                                                                                                    | 【関係授業のアンケート集計結果】                                 |                      |                     |               |                    |                    |                                 |  |
| <ul> <li>         ・していたいです。         ・・・・・・・・・・・・・・・・・・・・・・・・・・・・・</li></ul>                                                                                                    | タイトル                                             | 中間実施期                | 間期末実施               | <b>运期間</b>    | 中間状態               | 期<br>新             | 抹状態           回答率               |  |
|                                                                                                    | 対象アンケートはありません                                    |                      |                     |               |                    |                    |                                 |  |
| 9 受講者名簿出力                                                                                                    |                                                  |                      |                     |               |                    |                    |                                 |  |
| 🖉 成績登録                                                                                                    |                                                  |                      |                     |               |                    |                    |                                 |  |
| ◎ 履修成績照会                                                                                                    |                                                  |                      |                     |               |                    |                    |                                 |  |

| NU-Web 学務情報                                                                                                    | ステム                                                                                                    |  |  |  |  |  |
|----------------------------------------------------------------------------------------------------|----------------------------------------------------------------------------------------------------|--|--|--|--|--|
| ●         ●         ●         ●         ●         ●         ●         ●         ●         ●         ●         ●         ●         ●         ●         ●         ●         ●         ●         ●         ●         ●         ●         ●         ●         ●         ●         ●         ●         ●         ●         ●         ●         ●         ●         ●         ●         ●         ●         ●         ●         ●         ●         ●         ●         ●         ●         ●         ●         ●         ●         ●         ●         ●         ●         ●         ●         ●         ●         ●         ●         ●         ●         ●         ●         ●         ●         ●         ●         ●         ●         ●         ●         ●         ●         ●         ●         ●         ●         ●         ●         ●         ●         ●         ●         ●         ●         ●         ●         ●         ●         ●         ●         ●         ●         ●         ●         ●         ●         ●         ●         ●         ●         ●         ●         ●         ● | 成績 (茶桶・20)1- 2011ス・提集 アンケート<br>個示 葉急達裕 その他 就職・連路<br>4) Scroll down to the bottom                                                                                                    |  |  |  |  |  |
| 🔍 アンケート回答・集計結果照会                                                                                                    |                                                                                                    |  |  |  |  |  |
| 🔊 新着情報                                                                                                    |                                                                                                    |  |  |  |  |  |
| あなた宛の新着情報はありません。                                                                                                    | タイトル ミアンケート HOO 前期(■■科目/▲▲教員/他)                                                                                                    |  |  |  |  |  |
| <ul> <li>         ・・・・・・・・・・・・・・・・・・・・・・・・・・・・・</li></ul>                                                                                                    | ファイル出力開 開始ボタンは1回だけ押してください                                                                                                    |  |  |  |  |  |
|                                                                                                    | :<br>合約な満足度                                                                                                    |  |  |  |  |  |
| ● MYスケジュール                                                                                                    | :<br>合約にみて、を はこの授業に満足していますか。5段階で示してください。                                                                                                    |  |  |  |  |  |
| Sun Mon Tue Wed Thu Fri Sat                                                                                                    | re you satisfy th this class overall? 【 選択式: 1 個選択 】<br>塔番号 回答 人数                                                                                                    |  |  |  |  |  |
| 4 5 6 7 8 9 10                                                                                                    | 1 5 (+1 している) / (Very Satisfied)                                                                                                    |  |  |  |  |  |
| 11         12         13         14         15         16         17           18         19         20         21         22         23         24                                                                                                    | 3 3                                                                                                    |  |  |  |  |  |
| 25 26 27 28 29 30                                                                                                    | 4 2<br>5 1 (全。 していない) / (Very Dissatisfied)                                                                                                    |  |  |  |  |  |
| 3校時:フィジカルアセスメント@<br>[保]102講義室,[保]第1看護学実<br>翌室                                                                                                    | : の授業でのあな 学修への意欲や態度について(学生の学修行動)                                                                                                    |  |  |  |  |  |
|                                                                                                    | : ラバスをよく読みを構成しましたか。                                                                                                    |  |  |  |  |  |
| <ul> <li>よく使うメニュー</li> <li>サナ明油信和</li> </ul>                                                                                                    | aw carefully converse the synabus of this class before registering for the class? [ 藍沢山: 1 個篋沢 ]<br>[答番号 回答 人数                                                                                                    |  |  |  |  |  |
| <ul> <li>▲ 于王與崖哨報</li> <li>● 履修登録・登録状況照会</li> </ul>                                                                                                    | 1 よく読ん I read it carefully<br>2 少し読ん I read part of it                                                                                                    |  |  |  |  |  |
| ■ 受講者名簿出力 ■ 成績登録                                                                                                    | 3 まった。 なかった/ I did not read it at all                                                                                                    |  |  |  |  |  |
| ◎ 加根型率                                                                                                    | : の授業でどの理由 成績を目標に履修しましたか。                                                                                                    |  |  |  |  |  |
|                                                                                                    | 授業を受けてい<br>さに教室や隔鏡で困ったことがあれば、書いてください。(空調設備や音響設備のほか教室内に設置されているPC、Wi-Fi、プ<br>ン、ホワイトボード、教室の広さ・作りなど)<br>here any pro-<br>teboard, root<br>はす: 10002<br>ばす: 10002<br>(内)<br>済番号 回答<br>「夕はありません                                                                                                    |  |  |  |  |  |
|                                                                                                    | דארכאן                                                                                                    |  |  |  |  |  |
|                                                                                                    | :<br>機葉で良かった<br>書いてください。<br>at do you thin<br>富 good in this class? 【記述式: 1000文字以内】<br>(蒼番号 回答<br>-夕はありません                                                                                                    |  |  |  |  |  |
|                                                                                                    | :<br>授業で改善した<br>at should be i<br>See De De De De De De De De De De De De D                                                                                                    |  |  |  |  |  |
|                                                                                                    | ァイル出力開始 始ボタンは1回だけ押してください                                                                                                    |  |  |  |  |  |
|                                                                                                    | 受業の総括                                                                                                    |  |  |  |  |  |
|                                                                                                    | 0000が00だったので00だった。                                                                                                    |  |  |  |  |  |
|                                                                                                    |                                                                                                    |  |  |  |  |  |
|                                                                                                    | 今後は0000を0000Lていきたい<br>  9 Input                                                                                                    |  |  |  |  |  |
|                                                                                                    | 6項         6項         6項         6項         6項         6         6         6         6         6         6         6         6         6         6         6         6         6         6         6         6         6         6         6         6         6         6         6         6         6         6         6         6         6         6         6         6         6         6         6         6         6         6         6         6         6         6         6         6         6         6         6         6         6         6         6         6         6         6         6         6         6         6         6         6         6         6         6         6         6         6         6         6         6         6         6         6         6         6         6         6         6         6         6         6         6         6         6         6         6         6         6         6         6         6         6         6         6         6         6         6         6         6         6         6         6         6 </th |  |  |  |  |  |
|                                                                                                    |                                                                                                    |  |  |  |  |  |
|                                                                                                    | (6) Click                                                                                                    |  |  |  |  |  |

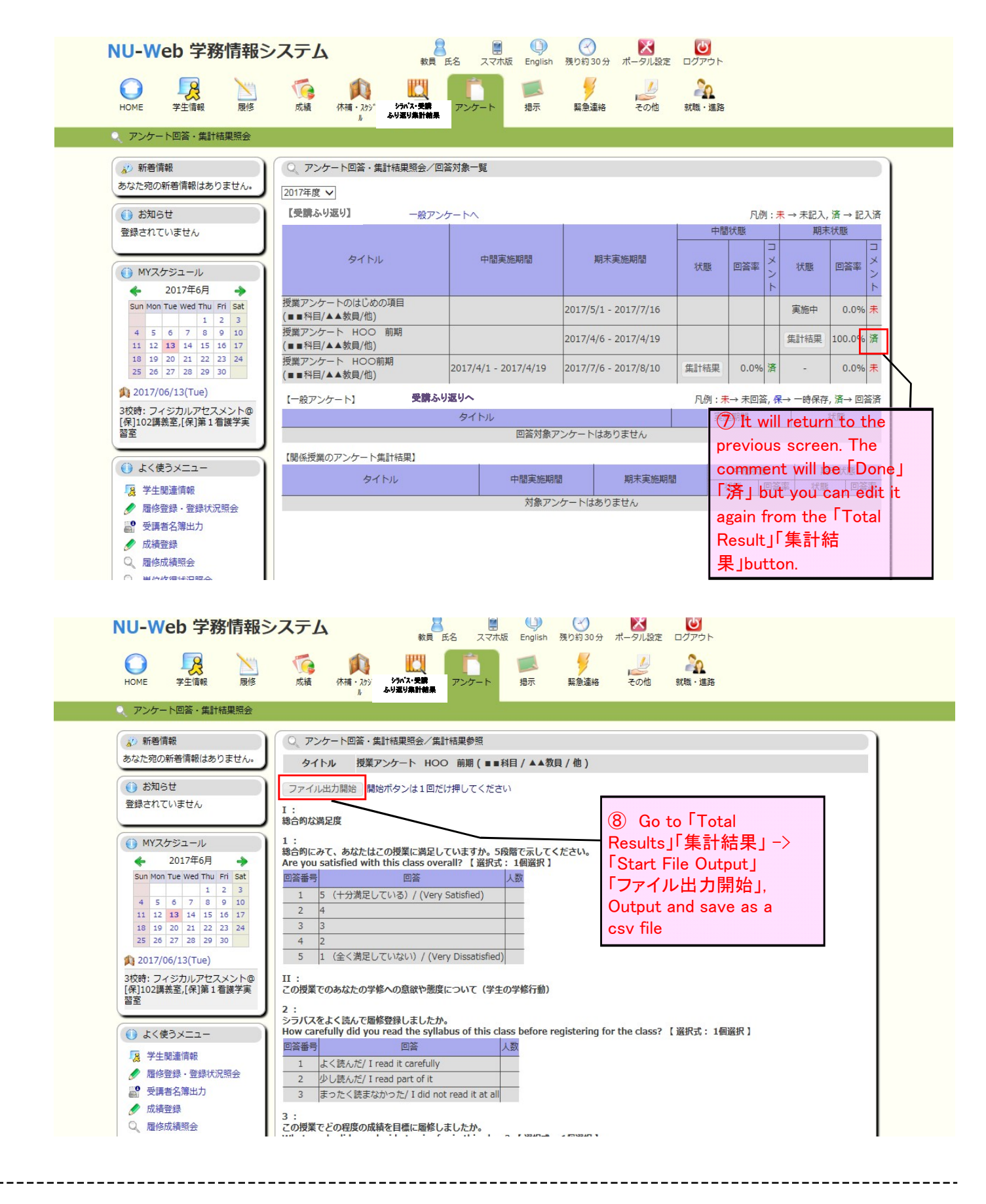

If you are unable to access NU-Web, please submit the following information to the Center

for Educational Innovation by e-mail (ets@ml.nagasaki-u.ac.jp).

■ Name of teacher, name of course (day of the week, school

- time) •Timetable code, department offering the course
- 2 items (summary of class, future ideas/points for improvement)

[Contact Info] Office of the Center for Educational Innovation E-mail: ets@ml.nagasaki-u.ac.jp 095-819-2088 (inner line2088)